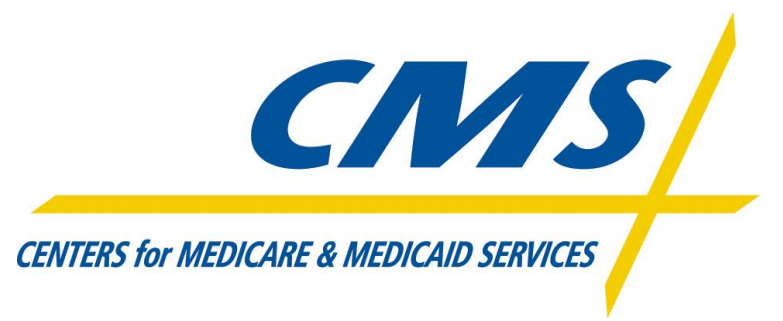

## **Generating Key Exchange Document**

Step 1: Generate a Public/Private key pair.

- 1. Please note: MFT Internet Server does not support PGP keys.
- 2. Please use a pass phrase.

Step 2: Login to Internet Server using your SPOE System ID and password. The website is <a href="https://eftp2.cms.hhs.gov:11442/">https://eftp2.cms.hhs.gov:11442/</a>

Step 3: After you login to the website please select the **Keys** link.

| 🔡 🔻 🏀 Internet Transfer Client 🛛 🗙 💡                                     | é met     |              |                 |      |       |     |
|--------------------------------------------------------------------------|-----------|--------------|-----------------|------|-------|-----|
| CMS                                                                      | 2         | $\bigotimes$ |                 |      | ?     |     |
| CENTERS for MEDICARE & MEDICAID SERVICES                                 | Transfers | History      | Change Password | Keys | Help  |     |
| Version 7.1 Build 157   Welcome, Thursday, September 15, 2011 4:10:00 PM |           |              |                 |      | 🧧 Log | out |

Step 4: Expend the **SSH Public Key** view. Please make sure that you copy your entire public key and paste as demonstrated below.

## Please note: MFT Internet Server does not support PGP keys.

|      | Warning:                                       |                                         |
|------|------------------------------------------------|-----------------------------------------|
|      | PGP: You are not permitted to enter a key.     |                                         |
|      | No PGP public key has been set for the system. |                                         |
|      |                                                | PGP: Display System Publ                |
| P    | GP Public Key                                  |                                         |
|      |                                                | SSH: Display System Publ                |
| s    | SH Public Key                                  |                                         |
| Ente | er the SSH Public Key.                         |                                         |
|      | BEGIN SSH2 PUBLIC KEY                          | <u>_</u>                                |
| -    | Comment: "ssh public key for Outbound SSH Key" |                                         |
| c    | ~~~~~~~~~~~~~~~~~~~~~~~~~~~~~~~~~~~~~~~        | 000000000000000000000000000000000000000 |
|      | *****                                          | ~~~~~~~~~~~~~~~~~~~~~~~~~~~~~~~~~~~~~~~ |
|      |                                                |                                         |
|      | XXXXXXXXXXXXXXXXXXXXXXXXXXXXXXXXXXXX           | >>>>>>>>>>>>>>>>>>>>>>>>>>>>>>>>>>>>>>> |

## Step 5: Continue

| SSH Public Key                                                           |                   |  |  |  |
|--------------------------------------------------------------------------|-------------------|--|--|--|
| A public SSH key will be added for                                       |                   |  |  |  |
| Key Description:                                                         | 's public SSH key |  |  |  |
| Key Status:                                                              | Disabled          |  |  |  |
| Encryption Algorithm:                                                    | RSA               |  |  |  |
|                                                                          |                   |  |  |  |
| If this information is correct, press <b>Continue</b> to add the SSH key |                   |  |  |  |
| Otherwise, press Cancel                                                  |                   |  |  |  |
|                                                                          |                   |  |  |  |
| Continue Cancel                                                          |                   |  |  |  |

## Please note: MFT Internet Server does not support PGP keys.

Step 6: Continue

| Keys |                                                                                                    |  |  |
|------|----------------------------------------------------------------------------------------------------|--|--|
|      | <b>Warning:</b><br>PGP: You are not permitted to enter a key.<br>No PGP public key has been set for the system. |  |  |
| i    | Information:<br>SSH key added successfully.                                                                     |  |  |

Step 7: Log out of the web interface of MFT Internet Server and notify the EFT representative you are working with that you are ready to proceed.

Please note: You will not use the MFT web interface after successful addition of your key.